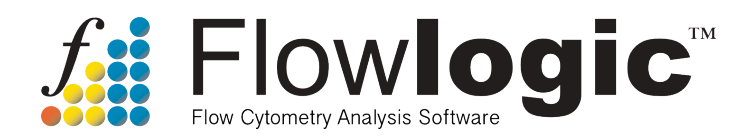

## **Remote license activation and release**

FlowLogic uses a floating license, meaning it can be transferred from one computer to another. This is achieved by releasing the license when quitting FlowLogic and activating it, by typing in a username, when launching on a different computer. This process requires the software to connect directly with the license server. However, this may not be possible if network security settings prohibit this communication or if the computer has no Internet connection. To solve this problem, the license can be activated and released remotely.

Please note, remote activation requires a username, which is generated when a license code is registered. If this is the first time you have run FlowLogic, registration can be performed on a different computer that can communicate directly with the license server. Alternatively, please contact Miltenyi tech support for additional assistance.

If network settings prohibit direct communication with the license server but the computer does have access to the Internet via a web browser, then the activation and release can be performed in a few steps.

The general steps to activate a license are:

- 1. Generate a fingerprint unique to your computer
- 2. Upload the fingerprint to the license activation website and create a key
- 3. Download the key and import it into FlowLogic

The general steps to release a license are:

- 1. Generate a fingerprint unique to your computer
- 2. Upload the fingerprint to the license release website

In the case where there is no Internet connection, the fingerprint needs to be saved/copied and transferred to a different computer that is online to upload it to the activation and release websites.

**Remote Activation** – if there is no Internet connection, the Remote Activation window will open automatically. Otherwise, select 'Remote Activation' from the License menu.

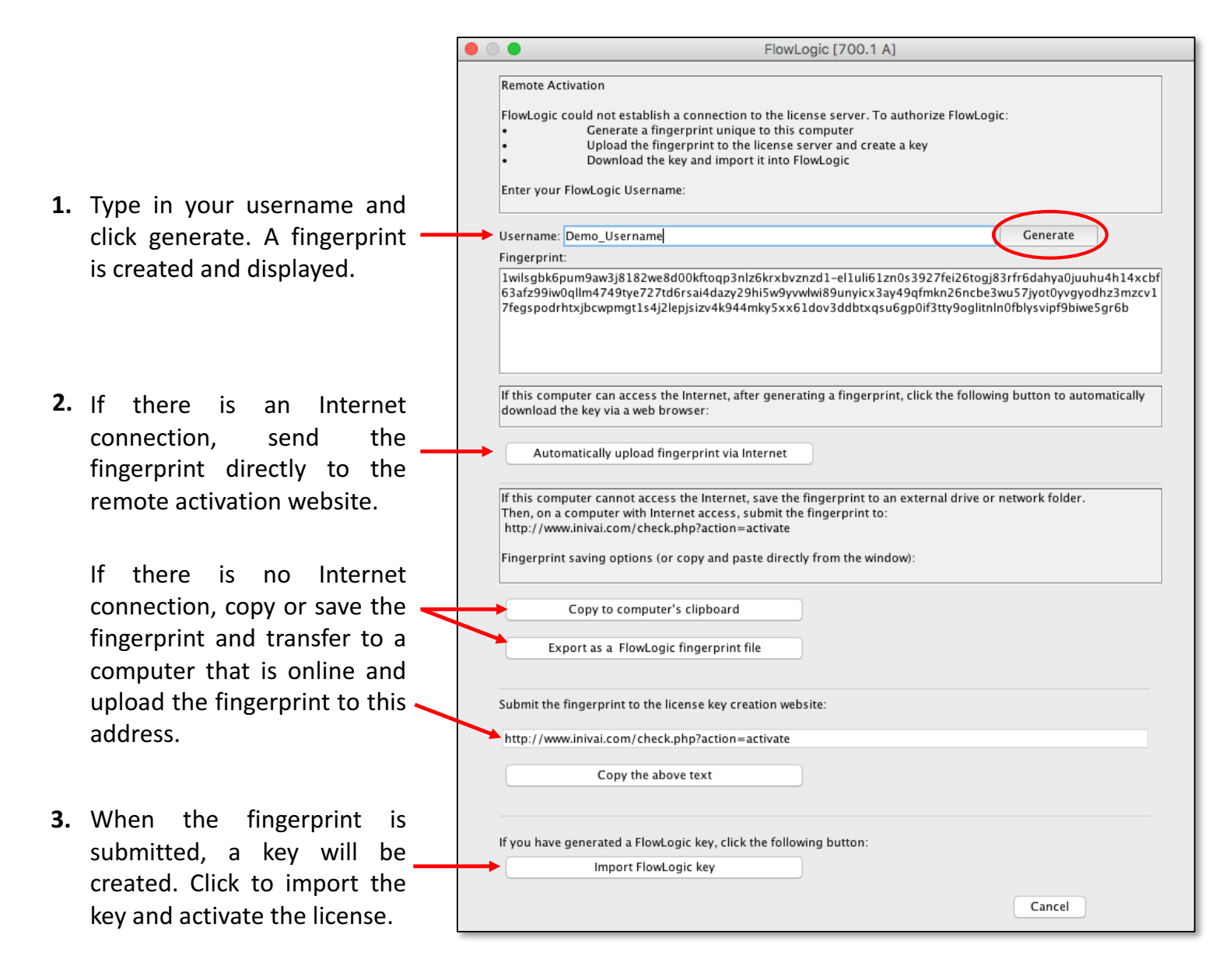

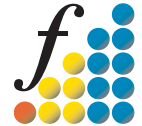

**Remote Activation Website** - if uploading automatically from the Remote Activation window, the fingerprint will already be added to the code window. So, simply click 'Submit' to generate a key.

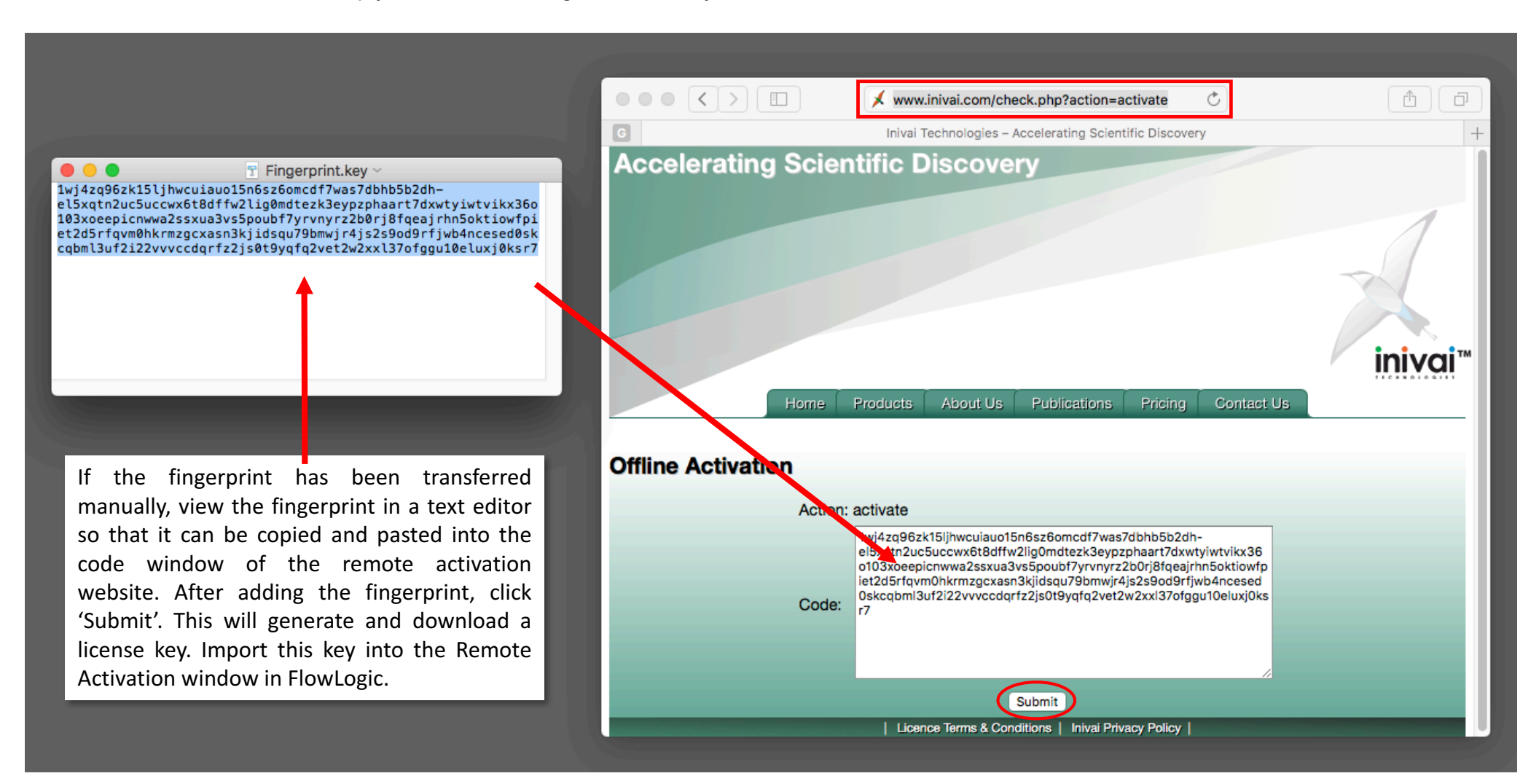

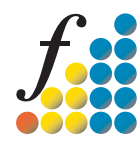

**Remote Release** – select 'Remote Release' from the License menu.

A fingerprint is automatically generated. If there is an Internet connection, send the fingerprint directly to the remote release website.

If there is no Internet connection, copy or save the fingerprint and transfer to a computer that is online and upload the fingerprint to this address.

|                                                                                                    | Offline Release                                                                                                    |
|----------------------------------------------------------------------------------------------------|----------------------------------------------------------------------------------------------------|
| Remote Release                                                                                                    |                                                                                                    |
| Could not establish a connection to<br>• Copy/Save the finger<br>• Submit the fingerprin<br>The license will then be free for use | the FlowLogic license server. To release your FlowLogic license for use on a different computer:<br>print unique to this computer<br>It to the FlowLogic license release website<br>on a different computer. |
| Fingerprint:                                                                                                    |                                                                                                    |
| 1rhfnn9t5x9apnzk1xq9hyszny3lbw<br>85l565s2s4ix16r07vvuaci4q6pmvlo                                                                 | scc3kx544juje3skhx–jshyg23lkvojerbn45zhz0rj3ci1w1luf36txdwwjeszvuzinxqoosullvguucrkc4ms8b<br>ą2kh1mq3hnv67q2td3crkv21150sx3                                                                                  |
| If this computer can access the Inter<br>Automatically upload fingerprin                                                          | net, click the following button to automatically upload the fingerprint via a web browser:<br>nt via Internet                                                                                                |
|                                                                                                    |                                                                                                    |
| If this computer cannot access the I<br>Then, on a computer with Internet a<br>Fingerprint saving options (or copy                | nternet, save the fingerprint to an external drive or network folder.<br>ccess, submit the fingerprint to http://www.inivai.com/check.php?action=release<br>and paste directly from the window):             |
| Copy to computer's clip                                                                                                    | board                                                                                                    |
| Export as a FlowLogic finge                                                                                                    | rprint file                                                                                                    |
|                                                                                                    |                                                                                                    |
| Submit the fingerprint to the licens                                                                                              | e release website:                                                                                                    |
| Submit the fingerprint to the licen:                                                                                              | se release website:<br>?action=release                                                                                                    |

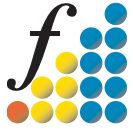

**Remote Release Website** - if uploading automatically from the Remote Release window, the fingerprint will already be added to the code window. So, simply click 'Submit' to complete the release.

|                                                                                                    |                                        | メ inivai.com/check.php?action=release 🔿                                                                                                    | • • • + |
|----------------------------------------------------------------------------------------------------|----------------------------------------|----------------------------------------------------------------------------------------------------|---------|
| ■ Release Fingerprint.key ~<br>Irgptufn3cvzzh3suv3k6t5bv8730tnc8si4npa6ia5pxh39-<br>jsauo48kbxtyd4oq54q6tp2siprrxpn5p5znv38kqx323zm0o7xuhio3ik2<br>fm49byjudynotr9g16fvea1ysxx82lmgh76yp98hhepbkhqehguovi22b21<br>bia40pwv0uwar                                                                                                    | Accelerating Scien                     | Products About Us Publications Pricing Contact Us                                                                                                    | inivai™ |
| If the fingerprint has been transferred<br>manually, view the fingerprint in a text<br>editor so that it can be copied and pasted<br>into the code window of the remote release<br>website. After adding the fingerprint, click<br>'Submit'. This will release the license,<br>making it available for activation in a<br>different computer. | Offline Activation<br>Action:<br>Code: | release<br>septufn3cvzzh3suv3k6t5bv8730tnc8si4npa6ia5pxh39-<br>jsa 48kbxtyd4oq54q6tp2siprrxpn5p5znv38kqx323zm0o7xuhio3ik2<br>fm49bvjudynotr9g16fvea1ysxx82lmgh76yp98hhepbkhqehguovi22b2<br>loia40pwv0uwar |         |

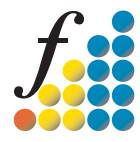